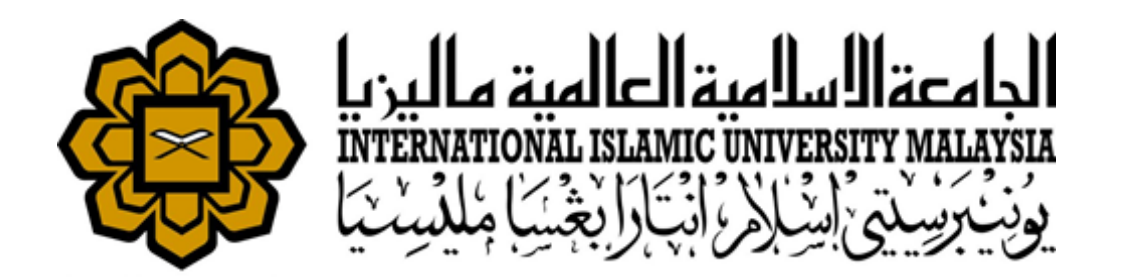

# RESEARCH MANAGEMENT SYSTEM VERSION 2 (RMS V2) USER MANUAL

Joint Project Registration Module

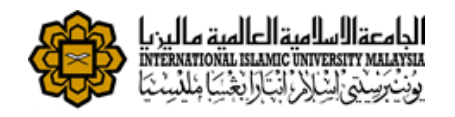

# **TABLE OF CONTENTS**

| TABLE OF CONTENTS                                                                           | 2       |
|---------------------------------------------------------------------------------------------|---------|
|                                                                                             | -<br>3  |
|                                                                                             | 0       |
| Purpose                                                                                     | 3       |
| Target Audience                                                                             | 3       |
| Login                                                                                       | 3       |
| DashBoard                                                                                   | 4       |
| Researcher - Profile                                                                        | 5       |
| Follow the steps below to access the profile.                                               | 5       |
| Step 1. Click on Profile on the side menu. Researcher's Profile can be viewed only.         | 5       |
| Researcher - Request Submission @ Joint Project Registration                                | 6       |
| Step 1. Click on Request Submission on the side menu and select Joint Research Registration | on from |
| the Registration drop down.                                                                 | 6       |
| Step 2. Fill in Contact No and click on Create button                                       | 6       |
| Step 3. Fill in the fields in online registration form as required.                         | 7       |
| Step 4. Please tick suitable SDG from the table (at least 1 SDG).                           | 8       |
| Step 5. Please tick suitable Maqasid Shari'ah from the table (at least 1 Maqasid Shari'ah). | 8       |
| Step 6. Please add Co-Researcher (if applicable).                                           | 9       |
| Step 7. Please select Funding Agency/Company Details                                        | 9       |
| Step 8. Fill in Collaborator Details                                                        | 10      |
| Step 9. Upload document(s)                                                                  | 11      |
| Step 10. Save as Draft or Submit Application                                                | 12      |
|                                                                                             |         |

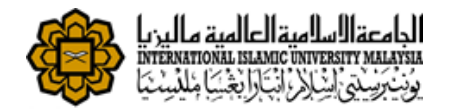

# Introduction

# Purpose

This document cover how to use the Research Management System Version 2 (RMSV2) - Researcher User Manual

# **Target Audience**

The target audiences for this User Manual include:-

- 1. Researchers
- 2. Research Management Center Officers

# Login

In a web browser, enter the following address:-

https://rmsv2.iium.edu.my

In the screen, enter your valid HURIS username and password, Then click the LOGIN icon as depicted on screen.

| Fatterord   |     |
|-------------|-----|
| Remember Me |     |
| Lo          | gin |
|             |     |

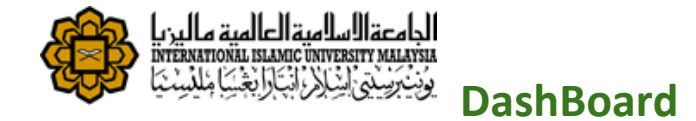

This is the first screen display when user successfully login to the system.

| AZURA BT. AMID         | NO. OF PROJECTS AS PI                        | NO. OF AWARDS AS PI       | NO. C                               | OF INTELECTUAL PROPERTY AS PI                |
|------------------------|----------------------------------------------|---------------------------|-------------------------------------|----------------------------------------------|
| 😵 Dashboard            | 18                                           | 0                         | 0                                   | <b>.</b>                                     |
| 🛞 Researcher 🛛 👻       |                                              |                           |                                     |                                              |
| 😵 Head Of Research 🛛 🚽 | List of Active Request                       | 0 0 0 0                   | Outstanding Advance                 | Ø O O O                                      |
|                        | Project Document<br># ID Type                | Submission<br>Date Status | Project Advance<br># Id Type        | e Total OutStandinչ<br>Advance(RM) Amount(RM |
|                        | No data                                      |                           | 1 PRGS16- Miscellar<br>003-<br>0034 | neous 6,000.00 6,000.00                      |
|                        |                                              |                           |                                     |                                              |
|                        |                                              |                           | 4                                   | •                                            |
|                        | List of Active Project as Principal Investig | ator                      |                                     | Ø O O O                                      |
|                        | # Project Name Start D                       | ate End Date Extensi      | on Date Allocation(RM)              | Disburse(RM) Balance(RM)                     |
|                        | 1 RU 12 11-07-2                              | 006 31-03-2017            | 0.00                                | 73,015.00 -73,015.00                         |
|                        | 2 C17-012-0185 01-01-2                       | 017 31-12-2017            | 0.00                                | 0.00 0.00                                    |
|                        | 3 PRGS16-003-0034 04-10-2                    | 016 03-10-2018            | 170,000.00                          | 15,000.00 154,128.68                         |

#### The Dashboard consist of

- 1) Menu on the left
- 2) Information Summary for the user such as
  - a) Number of projects which user is the Principal Investigator
  - b) No of awards received which user is the Principal Investigator
  - c) No of Intellectual Properties which user is the Principal Investigator
  - d) List of Active Request
  - e) Outstanding Advance
  - f) List of Active Project as Principal Investigator

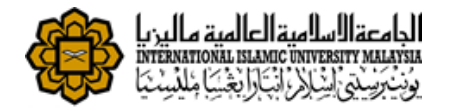

# **Researcher - Profile**

Researcher Information are pulled from Human Resource Management System.(HRMS) This data is read only information from HRMS. If there is any discrepancy, please contact HRMS directly.

# Follow the steps below to access the profile.

Step 1. Click on <u>Profile</u> on the side menu. Researcher's Profile can be viewed only.

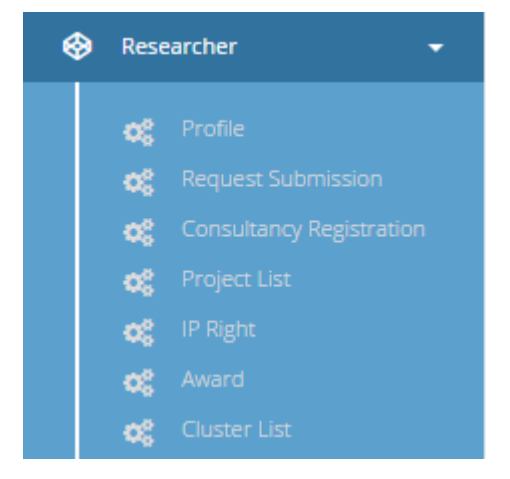

### **Researcher Profile**

| Researcher Profile                       | Ø C O O                                                              |
|------------------------------------------|----------------------------------------------------------------------|
| Name<br>Prof. Dr. Ahmad Faris Bin Ismail | Staff No<br>1743                                                     |
| IC Or Passport No                        | Kulliyyah Kulliyyah of Engineering                                   |
| Gender<br>Male                           | Department DEPARTMENT OF MECHANICAL ENGINEERING(K ENGINE-MECHANICAL) |
| Status Active                            | ACADEMIC                                                             |

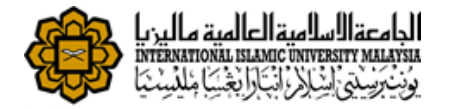

# **Researcher - Request Submission @ Joint Project Registration**

To register joint project, sponsored or contract research, follow the steps below:-

Step 1. Click on <u>Request Submission</u> on the side menu and select <u>Joint Research Registration</u> from the Registration drop down.

| ۲           | Dashboa                                                              | rd                                | Re        | equest S                                                 | ubmission                                                                                                    |                  |                                               |   |        |
|-------------|----------------------------------------------------------------------|-----------------------------------|-----------|----------------------------------------------------------|----------------------------------------------------------------------------------------------------|------------------|-----------------------------------------------|---|--------|
|             | Research<br>CC Pro<br>CC Rec<br>CC Pro<br>CC Ave<br>CC Ave<br>CC Pro | er                                | Shi       | Regist<br>Award<br>IPR Ap<br>Clinica<br>Joint R<br>Spons | ration –<br>I Registration<br>plication<br>al Research Registration<br>esearch Registration<br>ored/Contract Rese | F<br>ation<br>on | Research <del>-</del><br>n<br>.h Registration |   |        |
| Joint       | Researc                                                              | h Registration                    |           |                                                          |                                                                                                    |                  |                                               |   |        |
| Joint R     | esearch Registra<br>kground                                          | of Applicant                      |           |                                                          |                                                                                                    |                  |                                               | 2 | ◎ - ◎  |
|             | Name                                                                 | Prof. Dr. Shahrul Na'im Bin Sidek |           |                                                          | Staff N                                                                                                    | lo               | 3028                                          |   |        |
| Carc        | ldentity<br>d/Passport No.                                           | 760620-08-5343                    |           |                                                          | Salary Grac                                                                                                    | le               | VK7                                           |   |        |
|             | Nationality                                                          | Malaysian                         |           |                                                          | Kulliyya                                                                                                    | h                | Kulliyyah of Engineering                      | 3 |        |
|             | Department                                                           | DEPARTMENT OF MECHATRONICS        | ENGINEERI | NG(K ENGI                                                | Ema                                                                                                    | iil              | snaim@iium.edu.my                             |   |        |
|             | Contact No.                                                          | 01000000                          |           |                                                          |                                                                                                    |                  |                                               |   |        |
| Date o<br>o | of Termination<br>f Contract (for<br>contract staff)                 |                                   |           | <b>#</b>                                                 |                                                                                                    |                  |                                               |   |        |
|             |                                                                      |                                   |           |                                                          |                                                                                                    |                  |                                               |   | Create |

#### Step 2. Fill in Contact No and click on Create button

- Your application will be saved as draft
- You can *edit* or *delete* your draft application from *Request Submission*.

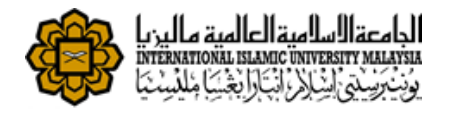

# Step 3. Fill in the fields in online registration form as required.

| Joint Research Registration                                       |                             |                        |                  |                 |
|-------------------------------------------------------------------|-----------------------------|------------------------|------------------|-----------------|
| Success! Your Joint Research Registration has been saved as draft |                             |                        |                  | ×               |
| Joint Research Registration                                       |                             |                        |                  | 0 0 0 0         |
| 1 Background of Applicant 2 Project Deta                          | ils <b>3</b> Funding Agency | 4 Collaborator Details | 5 File Documents | 6 Declaration   |
| Background of Applicant                                           |                             |                        |                  |                 |
| Name                                                              |                             | Staff No               |                  |                 |
| Identity<br>Card/Passport No.                                     |                             | Salary Grade           |                  |                 |
| Nationality                                                       |                             | Kulliyyah              |                  |                 |
| Department                                                        |                             | Email                  |                  |                 |
| Contact No.                                                       |                             |                        |                  |                 |
| Date of<br>Termination of<br>Contract (for<br>contract staff)     |                             |                        |                  |                 |
| previous                                                          |                             |                        |                  | Next            |
|                                                                   |                             |                        | Save             | as Draft Submit |

# Joint Research Registration

| Research Registratio          | n           |                          |                  |                                      |                  |                | 0 0         |
|-------------------------------|-------------|--------------------------|------------------|--------------------------------------|------------------|----------------|-------------|
| Background of                 | Applicant   | 2 Project Details        | 3 Funding Agency | 4 Collabora                          | tor Details      | File Documents | 6 Declarati |
| Project Detai                 | S           |                          |                  |                                      |                  |                |             |
| Project Title                 |             |                          |                  | Project Start Date                   |                  |                | Ê           |
|                               |             |                          | li.              | Project End Date                     |                  |                | Ê           |
| Funding Type                  | Please Sele | ect Funding Type         | ~                | Duration (Months)                    |                  |                |             |
| Research Type                 | Please Sele | ect Research Type        | ~                | S&T Type                             | Please Select S& | Т Туре         |             |
| Total Amount of<br>Grant (RM) |             |                          |                  | Research Output /<br>Expected Result |                  |                |             |
| Amount Allocated<br>to IIUM   | Grant/Rese  | arch Materials/Equipment |                  |                                      |                  |                |             |

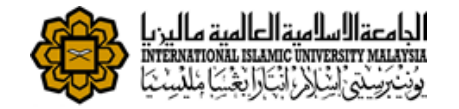

#### Step 4. Please tick suitable SDG from the table (at least 1 SDG).

# Sustainable Development Goals (SDG)

| Please tick <b>at least 1 SDG.</b> |                                        |                 |
|------------------------------------|----------------------------------------|-----------------|
| No.                                | Item                                   | Please Tick (/) |
| GOAL 1                             | No Poverty                             |                 |
| GOAL 2                             | Zero Hunger                            |                 |
| GOAL 3                             | Good Health and Wellbeing              |                 |
| GOAL 4                             | Quality Education                      |                 |
| GOAL 5                             | Gender Equality                        |                 |
| GOAL 6                             | Clean Water And Sanitation             |                 |
| GOAL 7                             | Affordable And Clean Energy            |                 |
| GOAL 8                             | Decent Work And Economic Growth        |                 |
| GOAL 9                             | Industry innovation and Infrastructure |                 |
| GOAL 10                            | Reduced Inequalities                   |                 |
| GOAL 11                            | Sustainable Cities and Communities     |                 |
| GOAL 12                            | Responsible Consumption and Production |                 |

# Step 5. Please tick suitable Maqasid Shari'ah from the table (at least 1 Maqasid Shari'ah).

#### Maqasid Shari'ah

| Please tick at least 1 Maqasid Shari'a | h.                                       |                 |
|----------------------------------------|------------------------------------------|-----------------|
| No.                                    | Item                                     | Please Tick (/) |
| Maqasid 1                              | Faith                                    |                 |
| Maqasid 2                              | Life                                     |                 |
| Maqasid 3                              | Intellect                                |                 |
| Maqasid 4                              | Wealth                                   |                 |
| Maqasid 5                              | Lineage                                  |                 |
| Maqasid 6                              | Not aligned with any Maqasid Al-Shari'ah |                 |

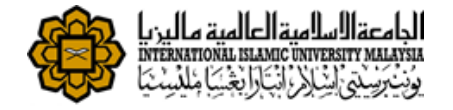

### Step 6. Please add Co-Researcher (if applicable).

### Co-Researcher

| Member Type                            | Please Select Member Type | • •                                                                                                    |                    |       |
|----------------------------------------|---------------------------|----------------------------------------------------------------------------------------------------|--------------------|-------|
| • Add Member                           |                           |                                                                                                    |                    |       |
| Members (Name)                         | IC / Passport<br>No.      | Kulliyyah / Department / Agency / Company                                                                    | Email / Phone No.  | Actio |
| ASSOC. PROF. DR. Adlina<br>Hj. Ariffin | Binti 740125-02-<br>5732  | Kulliyyah of Islamic Revealed Knowledge and Human Sciences / DEPARTMENT OF ENGLISH<br>AND LITERATURE(KIRKHS) | adlina@iium.edu.my |       |

previous

Next

- Click Save as Draft to save the draft application or
- Click Next button to proceed to other page.

#### Step 7. Please select Funding Agency/Company Details

# Joint Research Registration

| Joint Research Registration                                                |                                    |                                               |                                 |                  |                         |                |                      |             | 0                          | <b>c</b> – «  |
|----------------------------------------------------------------------------|------------------------------------|-----------------------------------------------|---------------------------------|------------------|-------------------------|----------------|----------------------|-------------|----------------------------|---------------|
| Background of Applicant                                                    | 2 Pro<br>De                        | oject<br>etails                               | 3 Funding<br>Agency             | 0                | Collaborator<br>Details | 9              | ) File<br>Documents  | 6           | Checklist &<br>Declaration |               |
| Funding Agency/Co                                                          | mpany                              | Details                                       |                                 |                  |                         |                |                      |             |                            |               |
| *Important Notes:                                                          |                                    |                                               |                                 |                  |                         |                |                      |             |                            |               |
| 1. The researcher are required                                             | to select fron                     | m both fields.                                |                                 |                  |                         |                |                      |             |                            |               |
| 2. If the funder name are <b>not li</b>                                    | sted in KPT F                      | Funding Agency dr                             | ropdown list, please s          | elect from th    | e Others Funding A      | gency dropdo   | wn list.             |             |                            |               |
| 3. If the funder name are not in registered will be listed in the <b>C</b> | i both dropdo<br>Dthers Fundi      | lown list , please er<br>i <b>ng Agency</b> . | mail to <b>Grant Initiativ</b>  | es Unit (GIU)    | in order to register tl | he required fu | nder name in the sy: | stem. The n | ame of the funde           | r to be       |
| 4. If the funder name are listed the country name for the fun              | in Others Fu<br><b>der concern</b> | ınding Agency droj<br><b>ned</b> .            | pdown list, it is <b>mand</b> a | atory to fill in | KPT Funding Agency      | dropdown list  | by selecting either  | 'Swasta Te  | empatan @ Local            | l Private' or |
|                                                                            |                                    |                                               |                                 |                  |                         |                |                      |             |                            |               |
| KPT Funding                                                                | g Agency                           | MALAYSIA                                      |                                 |                  |                         |                |                      |             |                            | ~             |
| Funding A                                                                  | Agency 1                           | Please Choos                                  | se Funding Agency               |                  |                         |                |                      |             |                            | ~             |
| Funding Agency 2 (if ap                                                    | plicable)                          | Please Choos                                  | se Funding Agency               |                  |                         |                |                      |             |                            | ~             |
|                                                                            |                                    |                                               |                                 |                  |                         |                |                      |             |                            |               |
|                                                                            |                                    |                                               |                                 |                  |                         |                |                      |             |                            |               |

- Click Save as Draft to save the draft application or
- Click Next button to proceed to other page.

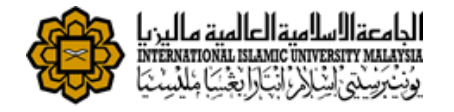

#### Step 8. Fill in Collaborator Details

| Research Registration                        |                      |                                                             |                           |                   | (                       | Ø 🖸 🤇     |
|----------------------------------------------|----------------------|-------------------------------------------------------------|---------------------------|-------------------|-------------------------|-----------|
| Background of Applic                         | ant 2 Project        | Details <b>3</b> Funding Age                                | ncy 4 Collabora           | tor Details       | File Documents 6        | Declarati |
| ollaborator Deta                             | ails                 |                                                             |                           |                   |                         |           |
| Collaborator<br>Agency                       |                      |                                                             | IC / Passport             |                   |                         |           |
| Contact Person<br>Name                       |                      |                                                             | Telephone No.             |                   |                         |           |
| Address                                      |                      |                                                             | Fax No.                   |                   |                         |           |
|                                              |                      |                                                             | Email                     |                   |                         |           |
|                                              |                      | /                                                           | Website                   |                   |                         |           |
| o-Researcher                                 |                      |                                                             |                           |                   |                         |           |
| Members (Name)                               | IC / Passport<br>No. | Kulliyyah / Department / Agency /                           | / Company                 |                   | Email / Phone No.       | Action    |
| ASSOC. PROF. DR. Adlina Binti<br>Hj. Ariffin | i 740125-02-<br>5732 | Kulliyyah of Islamic Revealed Kno<br>AND LITERATURE(KIRKHS) | wledge and Human Sciences | DEPARTMENT OF ENG | LISH adlina@iium.edu.my |           |
|                                              |                      |                                                             |                           |                   |                         |           |

- Click Save as Draft to save the draft application or
- Click Next button to proceed to other page.

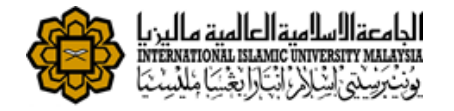

#### Step 9. Upload document(s)

| oint Research Registr                                | ation                                  |                     |                                                          |                  |               |  |
|------------------------------------------------------|----------------------------------------|---------------------|----------------------------------------------------------|------------------|---------------|--|
| Joint Research Registration                          |                                        |                     |                                                          |                  | 0 0 0         |  |
| Background of Applicant                              | 2 Project Details                      | 3 Funding Agency    | Collaborator Details                                     | 5 File Documents | 6 Declaration |  |
| List of Document(s)                                  |                                        |                     |                                                          |                  |               |  |
| Add File     Note: Minimum 1 file, 1MB/file and file | wpe of image, words and odf is         | allowed             |                                                          |                  |               |  |
| Description of File                                  | ,, , , , , , , , , , , , , , , , , , , | Document Upload (Ki | Document Upload (Kindly attach each document separately) |                  |               |  |
| Research Proposal                                    |                                        | Choose File No      | file chosen                                              |                  |               |  |
| Offer Letter                                         |                                        | Choose File No      | file chosen                                              |                  |               |  |
|                                                      |                                        |                     |                                                          |                  |               |  |
| previous                                             |                                        |                     |                                                          |                  | Next          |  |
|                                                      |                                        |                     |                                                          |                  |               |  |

• Click + Add File button to add more fields and browse file to be uploaded.

- Click button to remove any files.
- Click button save as draft to save the application.
- Click next to proceed.

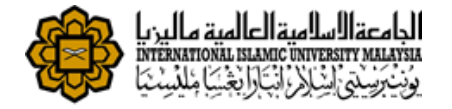

#### Step 10. Save as Draft or Submit Application

# Joint Research Registration

| Research Registration                                           |                                                                |                                                                    |                           |                     | 0                            | <b>o -</b> |
|-----------------------------------------------------------------|----------------------------------------------------------------|--------------------------------------------------------------------|---------------------------|---------------------|------------------------------|------------|
| Background of<br>Applicant                                      | Project<br>Details                                             | Funding     Agency                                                 | 4 Collaborator<br>Details | 5 File<br>Documents | 6 Checklist &<br>Declaration |            |
| Declaration                                                     |                                                                |                                                                    |                           |                     |                              |            |
| Offer letter is attached here                                   | with                                                           |                                                                    |                           |                     |                              |            |
| Research Proposal                                               |                                                                |                                                                    |                           |                     |                              |            |
| Research Agreement (If any)                                     | I                                                              |                                                                    |                           |                     |                              |            |
| I hereby declare that all info<br>to cancel the offer without p | ormation stated here is acco<br>prior notice if there is any i | urate. RMC has the right to reject<br>naccurate information given. | or                        |                     |                              |            |
| This project will not affect m<br>priority to my duties and re  | ny official duties at the univ<br>sponsibilities while undert  | ersity. I promise that I will give<br>aking this project.          |                           |                     |                              |            |
| I hereby give permission for                                    | r this research to be annou                                    | nced in IIUM Community. Yes 🗸                                      | ]                         |                     |                              |            |
| revious                                                         |                                                                |                                                                    |                           |                     |                              | Ne         |
|                                                                 |                                                                |                                                                    |                           |                     |                              |            |
|                                                                 |                                                                |                                                                    |                           |                     | Save as Draft                | Subm       |

Save as Draft

button to save application and edit later.

• Check on checklist like shown above.

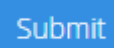

Click

button to submit application for approval process.